| 😹 IES Na | vigator Client v8.07 : Ny IES : [mode=2] | d Basida 1 Catalitate Division Notifice Article | Const. Contron Estant    |       |
|----------|------------------------------------------|-------------------------------------------------|--------------------------|-------|
|          | 9 Q                                      | • 0 « »                                         | 11                       | 0 Ø 8 |
|          | Consumer Loans                           |                                                 |                          |       |
|          | File Maintenance                         | Enquiries                                       | Reports                  |       |
|          | Loan Master                              | Loan Celculator                                 | Audit Trail              |       |
|          | Loan Actions                             | Loan Master                                     | Trial Balance            |       |
|          | Loan Letters                             | Installment Burus                               | Installment Transactions |       |
|          | Loan Templates                           | Interest Runs                                   | Interest Transactions    |       |
|          | Interest Account Groups                  |                                                 | Policy Transactions      |       |
|          | Interest Hate Groups                     |                                                 | Loan Halances            |       |
|          |                                          |                                                 | Long Press but papag     |       |
|          | Contract                                 | Designation                                     | Anging Anging            |       |
|          | Casterin                                 | Periodic                                        | Statements               |       |
|          | Local Options                            | Calculate installments                          | PrintLettera             |       |
|          |                                          | Calculate Interest                              | Action Listing           |       |
|          |                                          | Loanees Ageing                                  | Interest Account Groups  |       |
|          |                                          |                                                 | Interest Rate Groups     |       |
|          | Transactions                             | Administration                                  |                          |       |
|          | Loan Receipts                            | Diary                                           |                          |       |
|          | Loan Credits                             | Appointments                                    |                          |       |
|          | Loan Charges                             | Taska: Submit New                               |                          |       |
|          | Manual Installment                       | Tasks: Perfam                                   |                          |       |
|          | Cash Drawdown                            | Taska: Edit                                     |                          |       |
|          |                                          | Tesks: List                                     |                          |       |
| 50       |                                          | Tasks: Check Progress                           |                          |       |
|          |                                          |                                                 |                          |       |
|          |                                          |                                                 |                          |       |

In this session we will be looking at the performing of the interest calculations on Loans.

This is usually a Monthly exercise as an End of Day function on the last day of the Month or as soon as possible thereafter, i.e. the next day or soonest thereafter.

| ES Navigator Client v3.07 ; My US ; Hep Subnit: Quit: Functions: Commands | [mode-7]                                                                                                    | 8       |
|---------------------------------------------------------------------------|----------------------------------------------------------------------------------------------------|---------|
| - <b></b> 0 ⊂                                                             | O C 2 an Alexandree Review Interest Calculation Ru                                                                                                    | n en en |
|                                                                           |                                                                                                    |         |
|                                                                           | Nor-New Constitution 1                                                                                                    |         |
|                                                                           | Fam. H: Commen Linne                                                                                                    |         |
|                                                                           | Multiple runs may be performed for<br>the same Period. The system knows<br>which Accounts have already been<br>processed and will not duplicate<br>any interest. |         |
|                                                                           | Devicements in a lines INTEREST LINEED ACCOUNTS                                                                                                    |         |
|                                                                           | Pathen film                                                                                                    |         |
|                                                                           |                                                                                                    |         |

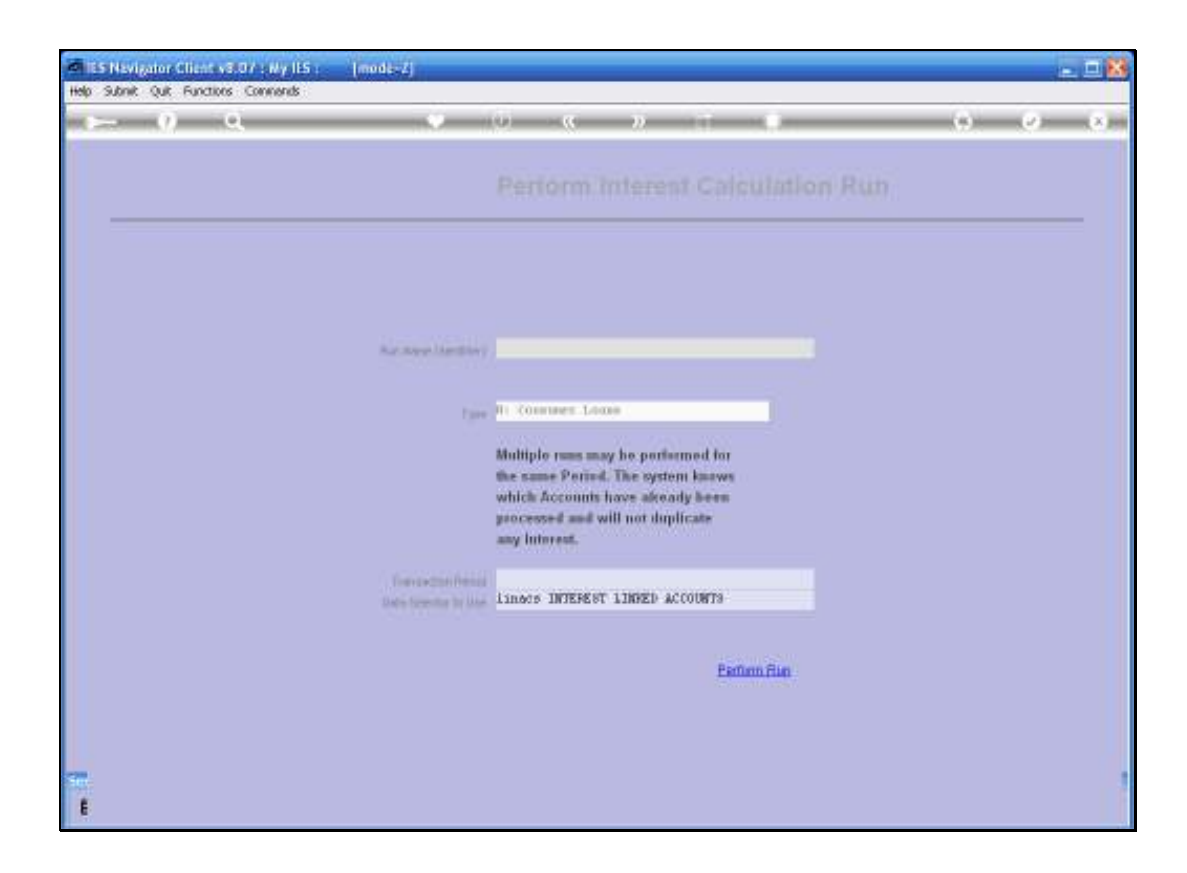

We give our Interest run a name or an identifier so that we can retrieve it on the Lookup to see which Interest runs have been performed and when.

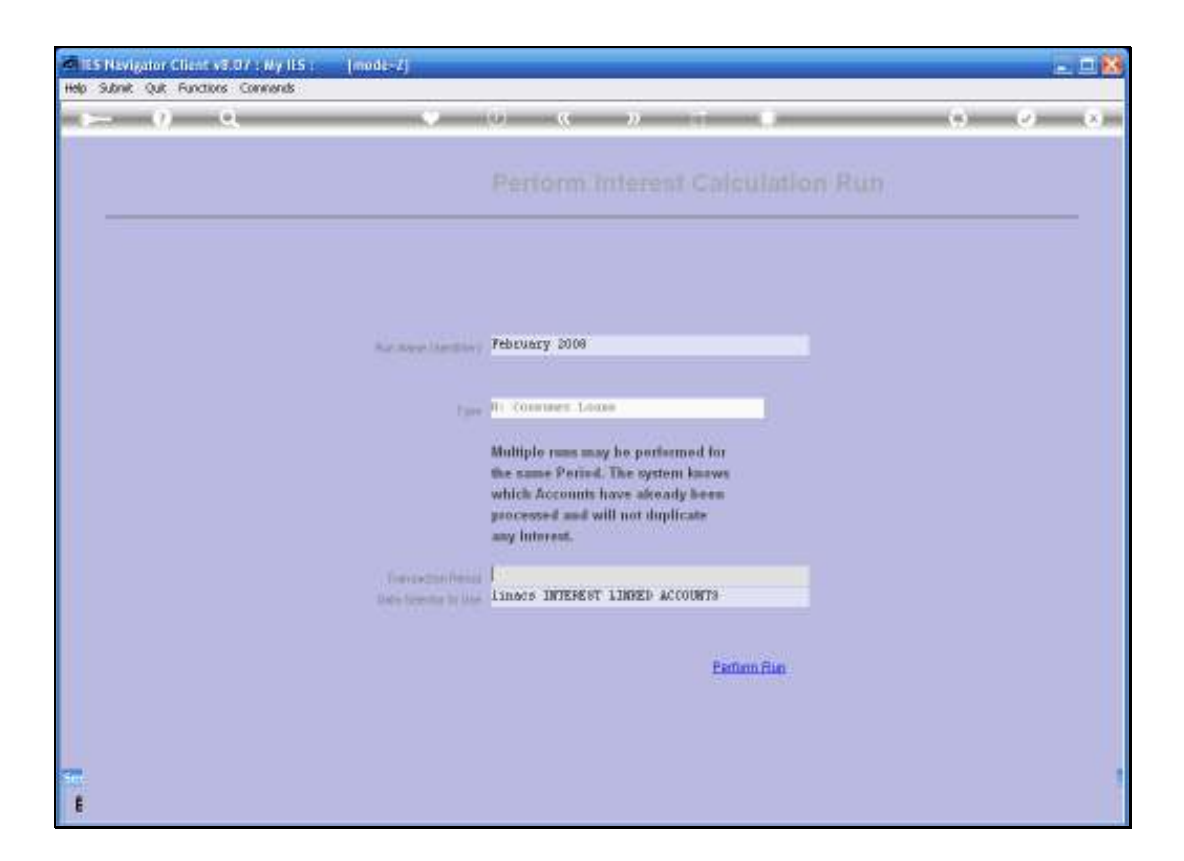

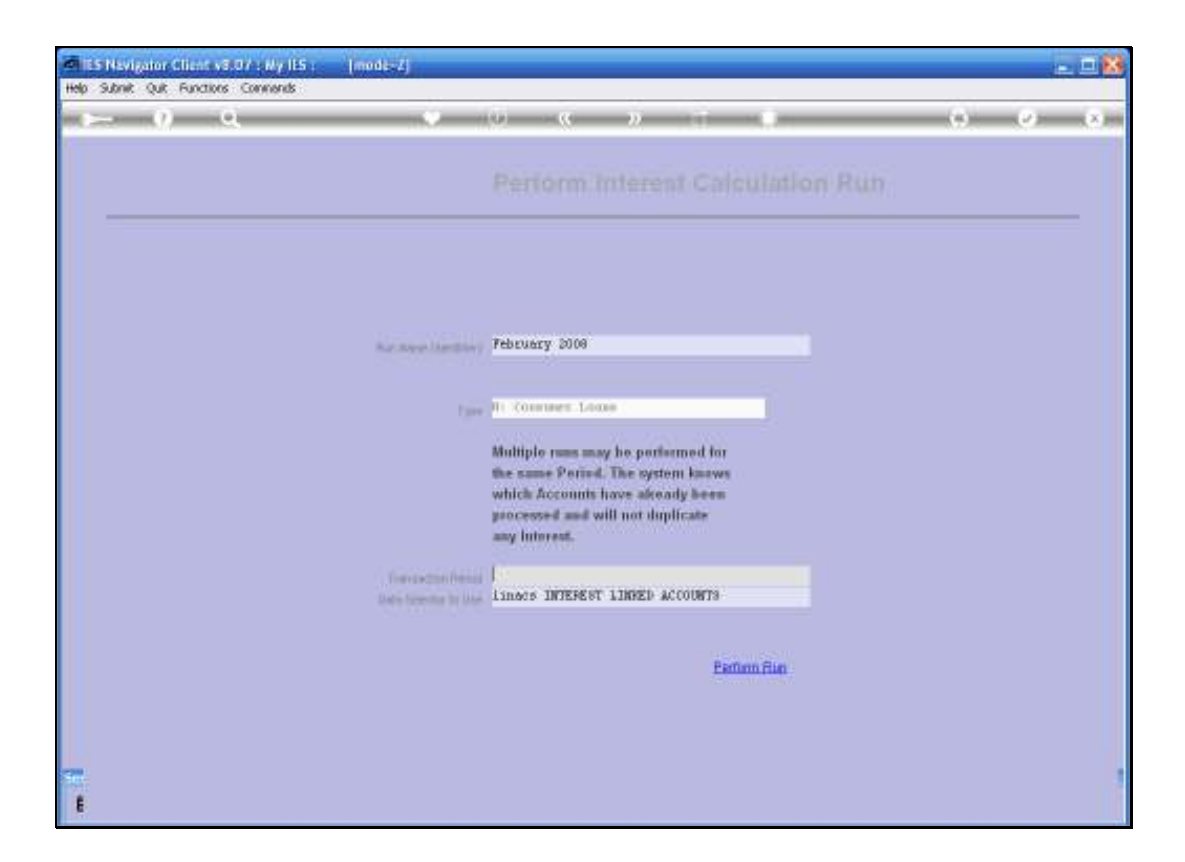

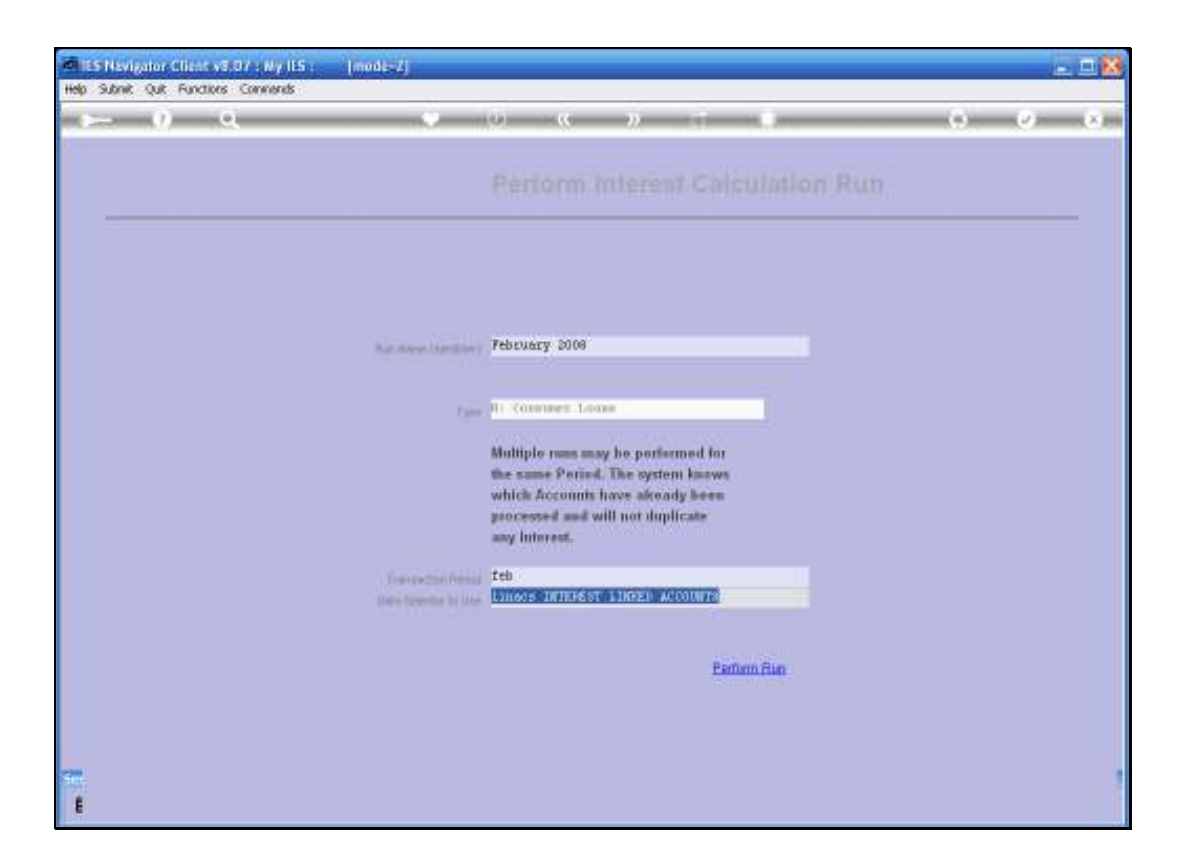

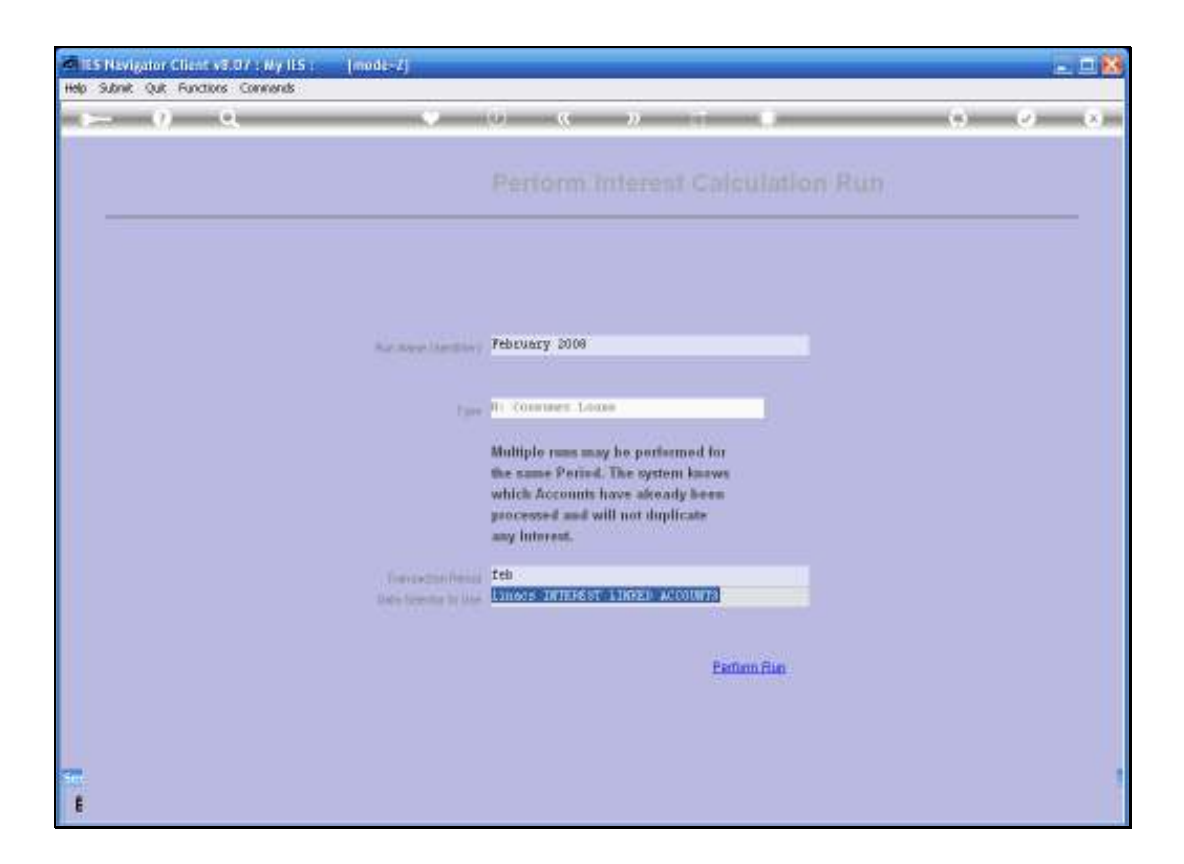

| ES Navigator Client v8.07 : Ny IES<br>Help Infolab Connections Logon Logoff - | [mode=Z]<br>onpanion Waard How do ] DeteMents Business/Modules Action-Focus Option Select                                                                                                    | 8           |
|-------------------------------------------------------------------------------|----------------------------------------------------------------------------------------------------|-------------|
| s () Q,                                                                       | 🔍 🕖 🕊 » 👘 🖬                                                                                                    | (i) (i) (i) |
|                                                                               | Perform Interest Calculation Run                                                                                                    |             |
|                                                                               |                                                                                                    |             |
|                                                                               | SINGLE SELECT: Values Found                                                                                                    |             |
|                                                                               | Select one of these?                                                                                                    |             |
|                                                                               | 2     12     Feb 2001       3     61     Fub 2006       4     97     Feb 2009       5     121     Fub 2011       6     85     Feb 2008       7     51     Fub 2004       8     109     Feb 2010 |             |
|                                                                               | P 58 Feb 2003                                                                                                    |             |
|                                                                               | Select ALL Show Fulline Cancel OK                                                                                                    |             |
|                                                                               | Parform Run                                                                                                    |             |
|                                                                               |                                                                                                    |             |
| See<br>E                                                                      |                                                                                                    |             |

The Transaction Period that we select will always be the Period for which we are calculating Interest.

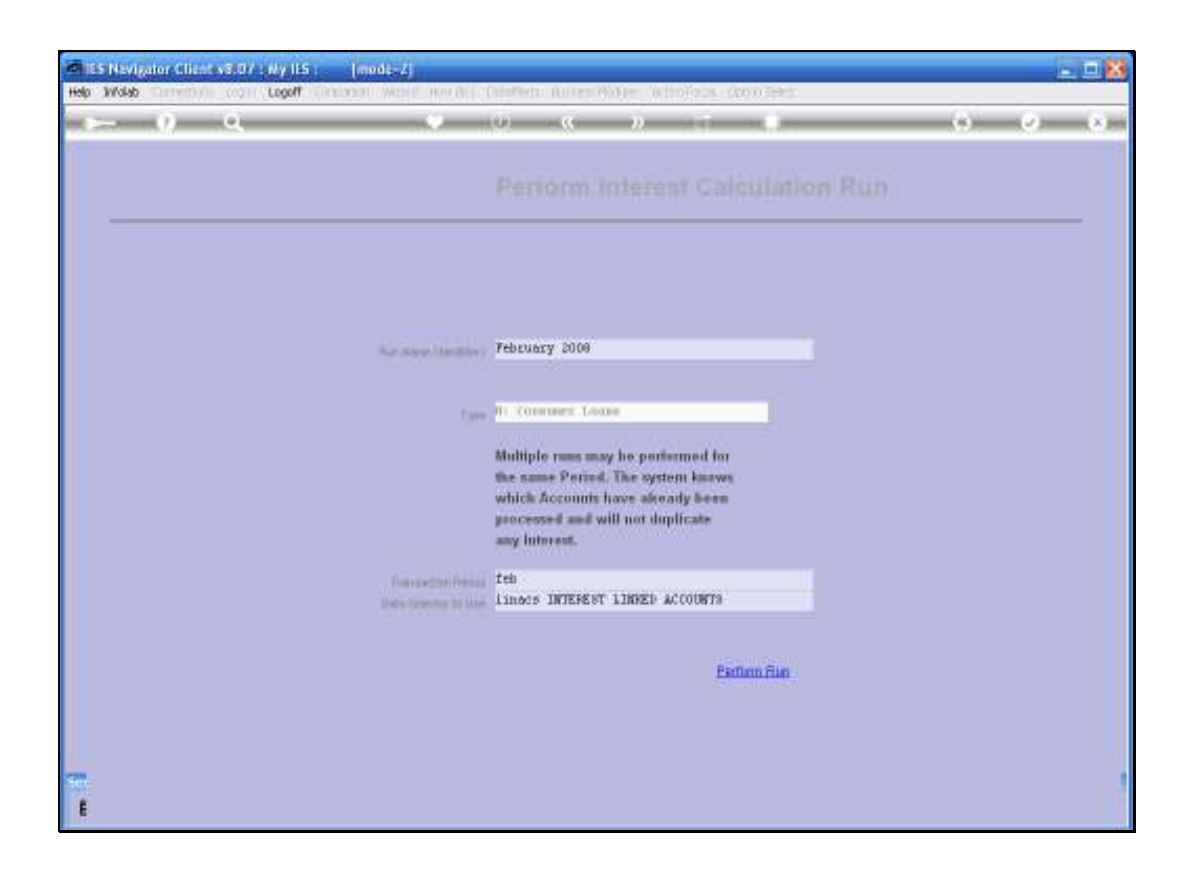

Of course we can apply a Data Selector that will select all the Loans or a Data Selector that allows us to select only certain Loans if we wish to.

| 🐱 IES Navigator Client v8.0 | 7 : Ny ILS : [mode-Z]                                                                                                    | 🛛        |
|-----------------------------|----------------------------------------------------------------------------------------------------|----------|
| Help Subnik Quit Functions  | commands                                                                                                    | 0.00     |
|                             | • • • • • • • •                                                                                                    |          |
|                             |                                                                                                    | -        |
|                             | Please Choose the Data To Select -                                                                                                    |          |
|                             |                                                                                                    |          |
|                             | The selection tips tell you what kinst You may change any My Choice'                                                                                                    |          |
|                             | of selection rule is being applied 😻 value to prescribe which data should be calculat                                                                                                    |          |
|                             | Selection Tip By Choice                                                                                                    | -        |
|                             | a service of the service of the serv |          |
|                             |                                                                                                    |          |
|                             |                                                                                                    |          |
|                             |                                                                                                    |          |
|                             |                                                                                                    |          |
|                             |                                                                                                    |          |
|                             |                                                                                                    |          |
|                             |                                                                                                    |          |
|                             |                                                                                                    | <b>_</b> |
|                             | Beci De (Add) te i Di Loi                                                                                                    |          |
| 50                          |                                                                                                    | Next     |
| E                           |                                                                                                    |          |

In this case the Data Selector that I used allow me to specify a Selection Flag if I only want to do some of the Loans.

I am leaving the Wild Cards. In other words I am selecting all of the Loans.

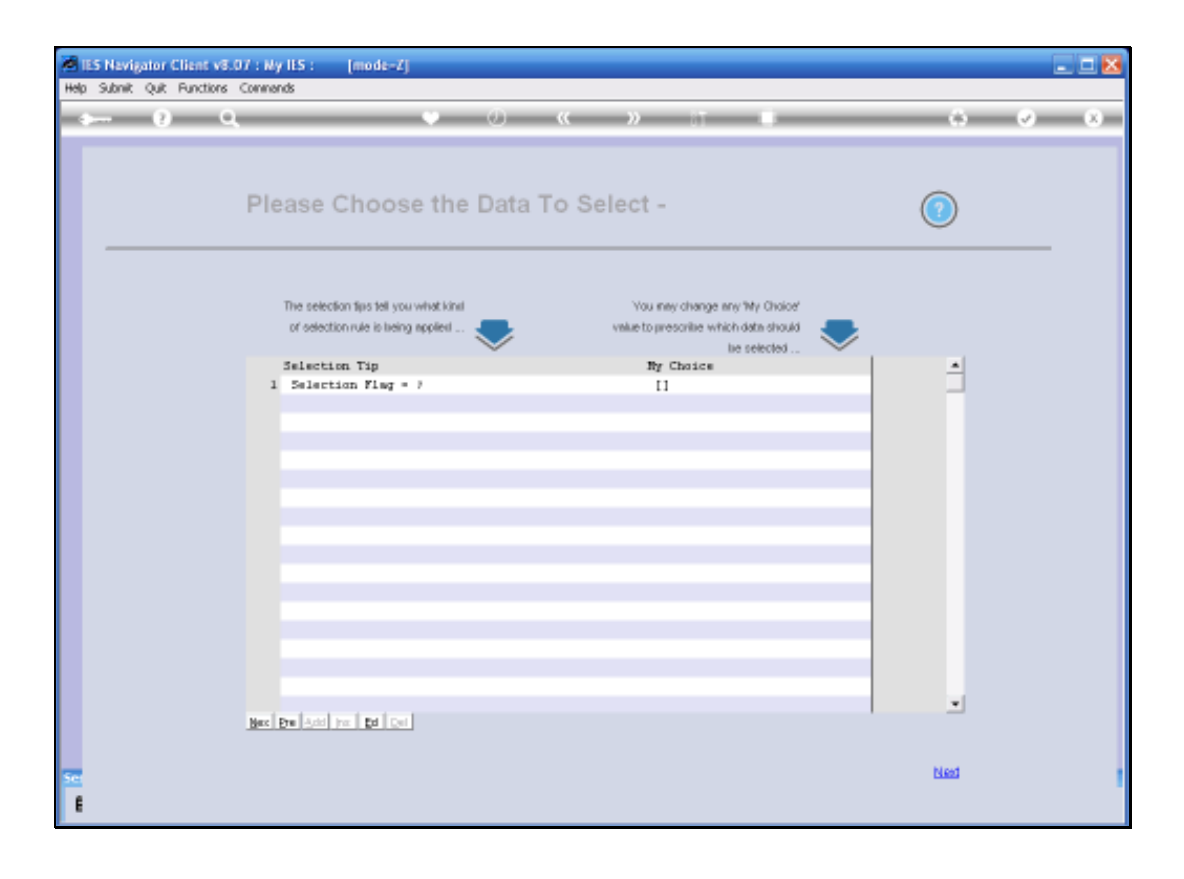

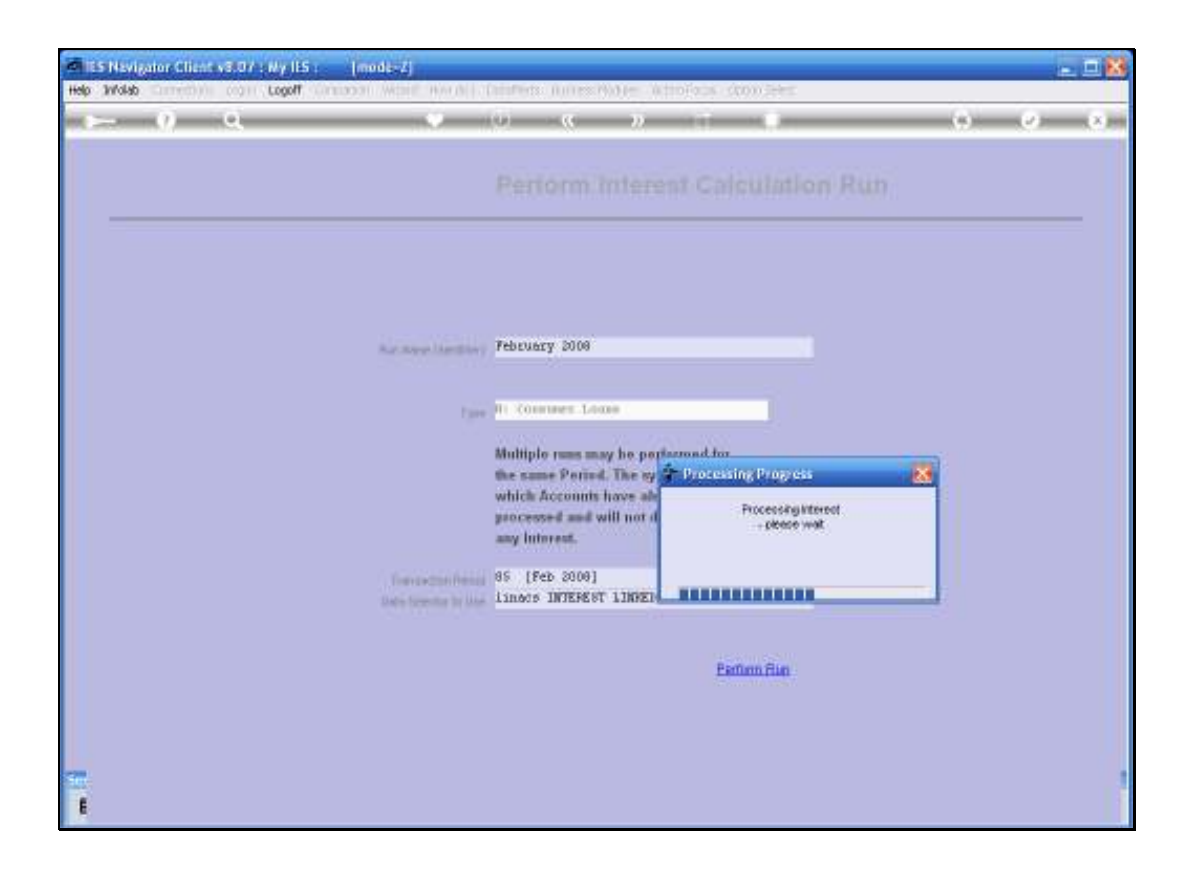

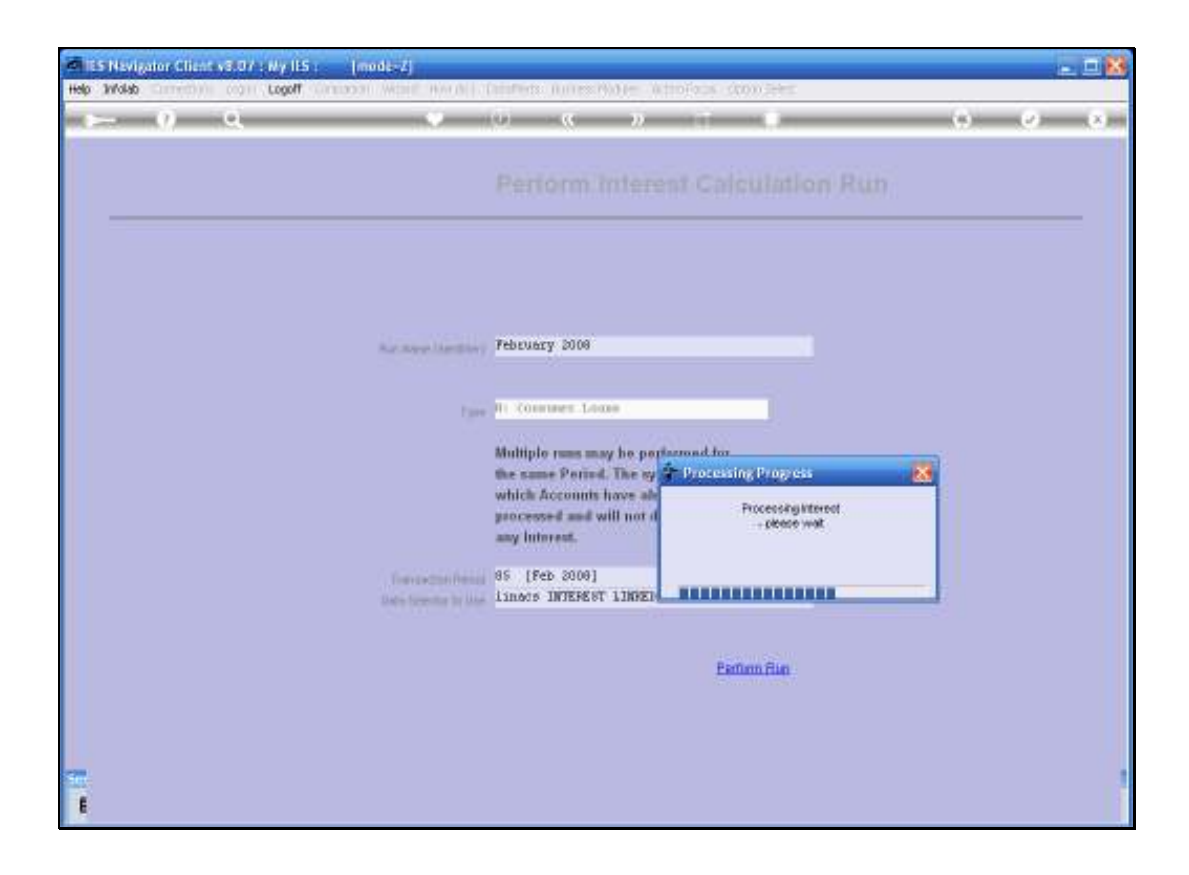

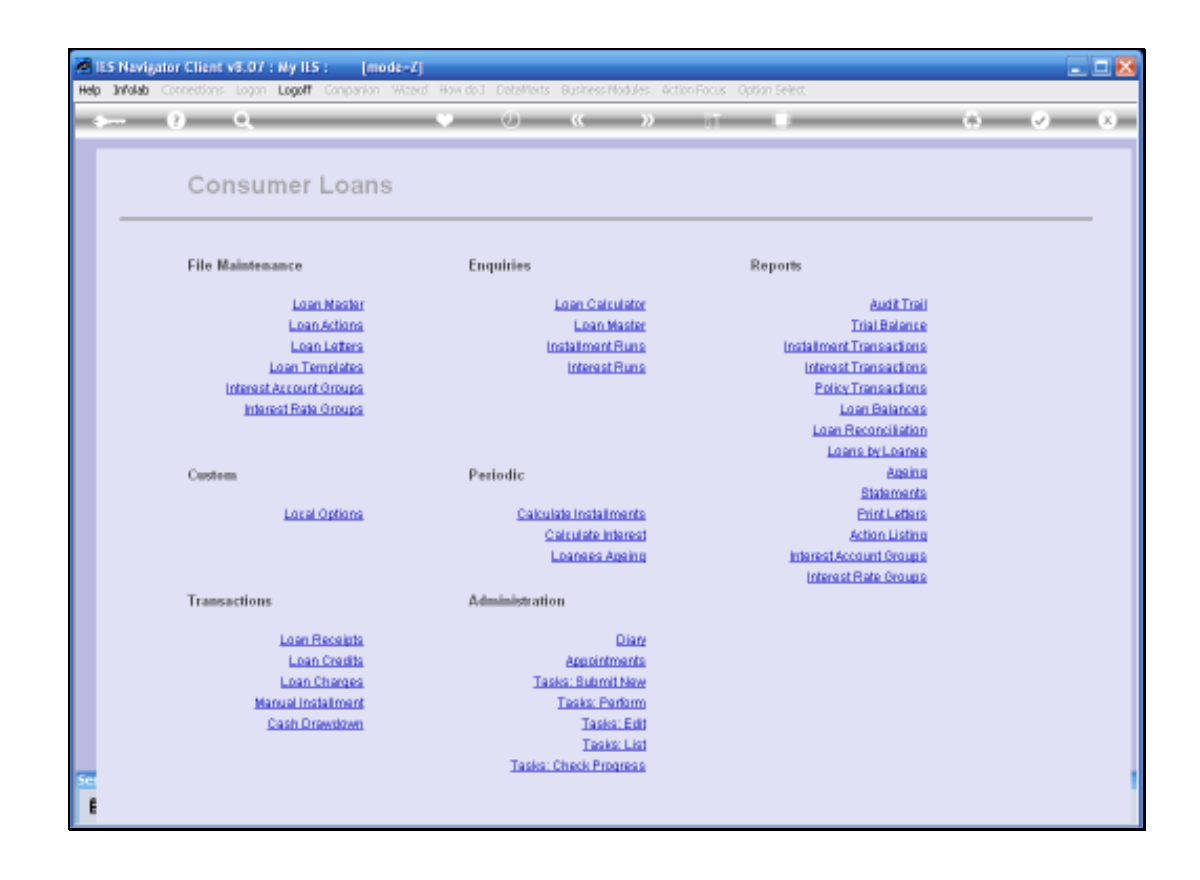

We can always query which Interest runs have been performed, when and by whom.

| 🕷 IES Navigator Client v8.07 : Ny IES : [mode=Z] |                 |
|--------------------------------------------------|-----------------|
| Help Subnik Quit Functions Comments              |                 |
| () Q.                                            | 🗴 📀 🔅 T 🖬 🏠 🚱 😵 |
|                                                  |                 |
|                                                  |                 |
|                                                  |                 |
|                                                  |                 |
|                                                  |                 |
|                                                  |                 |
|                                                  |                 |
|                                                  |                 |
|                                                  |                 |
| Plum # (use lookup!)                             |                 |
|                                                  |                 |
| Run Name                                         |                 |
| Run Type                                         |                 |
| Performed By                                     |                 |
| Dele Run                                         |                 |
| Time Run                                         |                 |
| Period                                           |                 |
| Data Selector                                    |                 |
|                                                  |                 |
|                                                  |                 |
|                                                  |                 |
|                                                  |                 |
|                                                  |                 |
|                                                  |                 |
|                                                  |                 |
|                                                  |                 |
|                                                  |                 |
|                                                  |                 |
| 50                                               |                 |
|                                                  |                 |
|                                                  |                 |

| 8 IES Nevigator Client v8.07 : Ny IES : [mode-Z] |             | 🛛             |
|--------------------------------------------------|-------------|---------------|
| Help Subnik Quit Functions Commends              |             |               |
| () Q. (                                          | Ti « » () • | 8 (3) (2) (3) |
|                                                  |             |               |
|                                                  |             |               |
|                                                  |             |               |
|                                                  |             |               |
|                                                  |             |               |
|                                                  |             |               |
|                                                  |             |               |
|                                                  |             |               |
| Part of Career Invitanti                         |             |               |
|                                                  |             |               |
| But Name                                         |             |               |
| Run Type                                         |             |               |
| Performed By                                     |             |               |
| Dete Run                                         |             |               |
| Time Run                                         |             |               |
| Period                                           |             |               |
| Data Selector                                    |             |               |
|                                                  |             |               |
|                                                  |             |               |
|                                                  |             |               |
|                                                  |             |               |
|                                                  |             |               |
|                                                  |             |               |
|                                                  |             |               |
|                                                  |             |               |
|                                                  |             |               |
| 77                                               |             |               |
| 200 C                                            |             |               |
| E                                                |             |               |

| 😹 IES Navigator Client v8.07 : Ny IES : [mode=Z] |                          |
|--------------------------------------------------|--------------------------|
| Help Subnik Quit Functions Commends              |                          |
| Q Q                                              | 🔍 🖉 🗶 🐘 📰 👘 🖓 🖓 🔍        |
|                                                  |                          |
|                                                  |                          |
|                                                  | Output Internet Date Dun |
|                                                  | Query Interest Rate Run  |
|                                                  |                          |
|                                                  |                          |
|                                                  |                          |
|                                                  |                          |
| Plum # (uses lookup!)                            | feb                      |
|                                                  |                          |
| Run Name                                         |                          |
| Run Type                                         |                          |
| Performed By                                     |                          |
| Dete Run                                         |                          |
| Time Run                                         |                          |
| Period<br>Data Salectar                          |                          |
|                                                  |                          |
|                                                  |                          |
|                                                  |                          |
|                                                  |                          |
|                                                  |                          |
|                                                  |                          |
|                                                  |                          |
|                                                  |                          |
|                                                  |                          |
|                                                  |                          |
| Set                                              |                          |
|                                                  |                          |
| •                                                |                          |

| TES Navigator Client v8.07 : Ny IES : [mode-Z] |                            |
|------------------------------------------------|----------------------------|
| Help Subnik Quit Functions Commends            |                            |
| + () Q                                         | 🔍 🕖 🔍 🐘 📰 👘 🖓 🖓 🔍          |
|                                                |                            |
|                                                |                            |
|                                                | Over a later and Date Days |
|                                                | Query Interest Rate Run    |
|                                                |                            |
|                                                |                            |
|                                                |                            |
|                                                |                            |
| Fan if (une lookarf)                           | (4)                        |
|                                                |                            |
| But Nate                                       |                            |
| Run Type                                       |                            |
| Performed By                                   |                            |
| Dele Run                                       |                            |
| Time Run                                       |                            |
| Period                                         |                            |
| Data Selector                                  |                            |
|                                                |                            |
|                                                |                            |
|                                                |                            |
|                                                |                            |
|                                                |                            |
|                                                |                            |
|                                                |                            |
|                                                |                            |
|                                                |                            |
| _                                              |                            |
| Se                                             |                            |
| E                                              |                            |

| ES Nevigator Client v8.07 : Ny IES : [mode:<br>No Make Connections Josep Long] Comparise W | ZJ                                    |
|--------------------------------------------------------------------------------------------|---------------------------------------|
| e 6) d'                                                                                    | 🔍 🕖 🔍 👋 🐨 🖬 🖏 🐼 🐼                     |
|                                                                                            | Query Interest Rate Run               |
| Phane of Quarter live                                                                      | ingi) Ceb                             |
| Run                                                                                        | iane                                  |
| SINGLE SE                                                                                  | LECT: Values Found                    |
| Select                                                                                     | one of these?<br>447362 February 2000 |
| Select Al                                                                                  | L Show Fulline Cancel DK              |
|                                                                                            |                                       |
|                                                                                            |                                       |
|                                                                                            |                                       |
| Set .                                                                                      |                                       |

| 😹 IES Navigator Client v8.07 : Ny IES : [mode=Z] |                          |
|--------------------------------------------------|--------------------------|
| Help Subnik Quit Functions Commends              |                          |
| Q Q                                              | 🔍 🖉 🗶 🐘 📰 👘 🖓 🖓 🔍        |
|                                                  |                          |
|                                                  |                          |
|                                                  | Output Internet Date Dun |
|                                                  | Query Interest Rate Run  |
|                                                  |                          |
|                                                  |                          |
|                                                  |                          |
|                                                  |                          |
| Plum # (uses lookup!)                            | feb                      |
|                                                  |                          |
| Run Name                                         |                          |
| Run Type                                         |                          |
| Performed By                                     |                          |
| Dete Run                                         |                          |
| Time Run                                         |                          |
| Period<br>Data Salectar                          |                          |
|                                                  |                          |
|                                                  |                          |
|                                                  |                          |
|                                                  |                          |
|                                                  |                          |
|                                                  |                          |
|                                                  |                          |
|                                                  |                          |
|                                                  |                          |
|                                                  |                          |
| Set                                              |                          |
|                                                  |                          |
| •                                                |                          |

| ES Nevigator Client v3.07 - My IES (mode-2) Heb Subnit: Out: Functions                             |                                                                                                | 8           |
|----------------------------------------------------------------------------------------------------|------------------------------------------------------------------------------------------------|-------------|
| r_ n) Q                                                                                            | • 10 <b>«</b> » « •                                                                            | (i) (v) (x) |
|                                                                                                    | Query Interest Rate Run                                                                        |             |
| Pain V (com, exempt),<br>fran Maler<br>Data Y gan<br>Pert Tarenda Pa<br>(com Tare)<br>Data Tarenda | 1465 447962<br>Converse 4000<br>81 Consumer Loons<br>Parka Kuningen<br>21/42/2000<br>10.00 (44 |             |
| Presid<br>Data Security                                                                            | 85 (Feb 2008)<br>Linges INTEREST LINKED ACCOUNTS                                               |             |
|                                                                                                    |                                                                                                |             |
|                                                                                                    |                                                                                                |             |
| e<br>E                                                                                             |                                                                                                |             |

| folab Connections Logon Logoff Companion With | ad How doll DetaMarts Business/Nodules Action | Focus Option Select      |         |
|-----------------------------------------------|-----------------------------------------------|--------------------------|---------|
| 9 Q                                           | • 0 « »                                       | 11 U                     | (i) (i) |
| Consumer Loans                                |                                               |                          |         |
| File Maintenance                              | Enquiries                                     | Reports                  |         |
| Loan Mester                                   | Loan Calculator                               | Audit Trail              |         |
| Loan Actions                                  | Loan Master                                   | Trial Belance            |         |
| Loan Letters                                  | Installment Runs                              | Installment Transactions |         |
| Loan Templates                                | Interest Runs                                 | Interest Transactions    |         |
| Interest Account Groups                       |                                               | Policy Transactions      |         |
| Interest Rate Groups                          |                                               | Loan Balances            |         |
|                                               |                                               | Loen Reconciliation      |         |
|                                               |                                               | Loans by Lbanee          |         |
| Custom                                        | Periodic                                      | Basing                   |         |
| Louis Orthogo                                 | Calculate Installegants                       | Distriction              |         |
| LUCH OPENIN                                   | Columba Internet                              | folia Listen             |         |
|                                               | Loanapa Anainn                                | Interport Secount Groups |         |
|                                               | Land Line Ball Collector                      | Interest Rate Groups     |         |
| Transactions                                  | Administration                                |                          |         |
| Loan Receipte                                 | Diary                                         |                          |         |
| Loan Credits                                  | Appointments                                  |                          |         |
| Loan Charges                                  | Tasks: Bubmit New                             |                          |         |
| Manual Installment                            | Tasks: Perform                                |                          |         |
| Cash Drawdown                                 | Taska: Edit                                   |                          |         |
|                                               | Tasks: List                                   |                          |         |
|                                               | Tasks: Check Progress                         |                          |         |

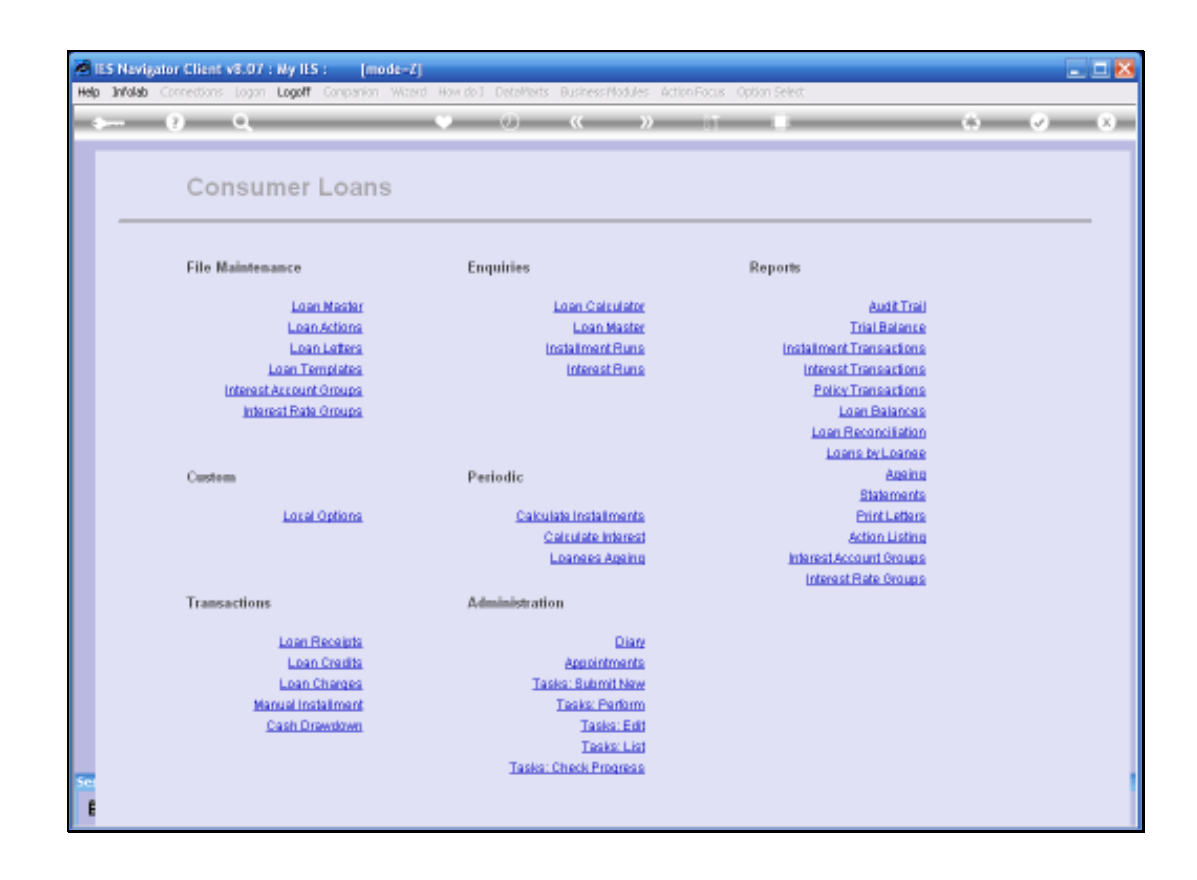

Slide 23

We can also perform a Report on the Interest Transactions generated by the System if we have a need to see those.

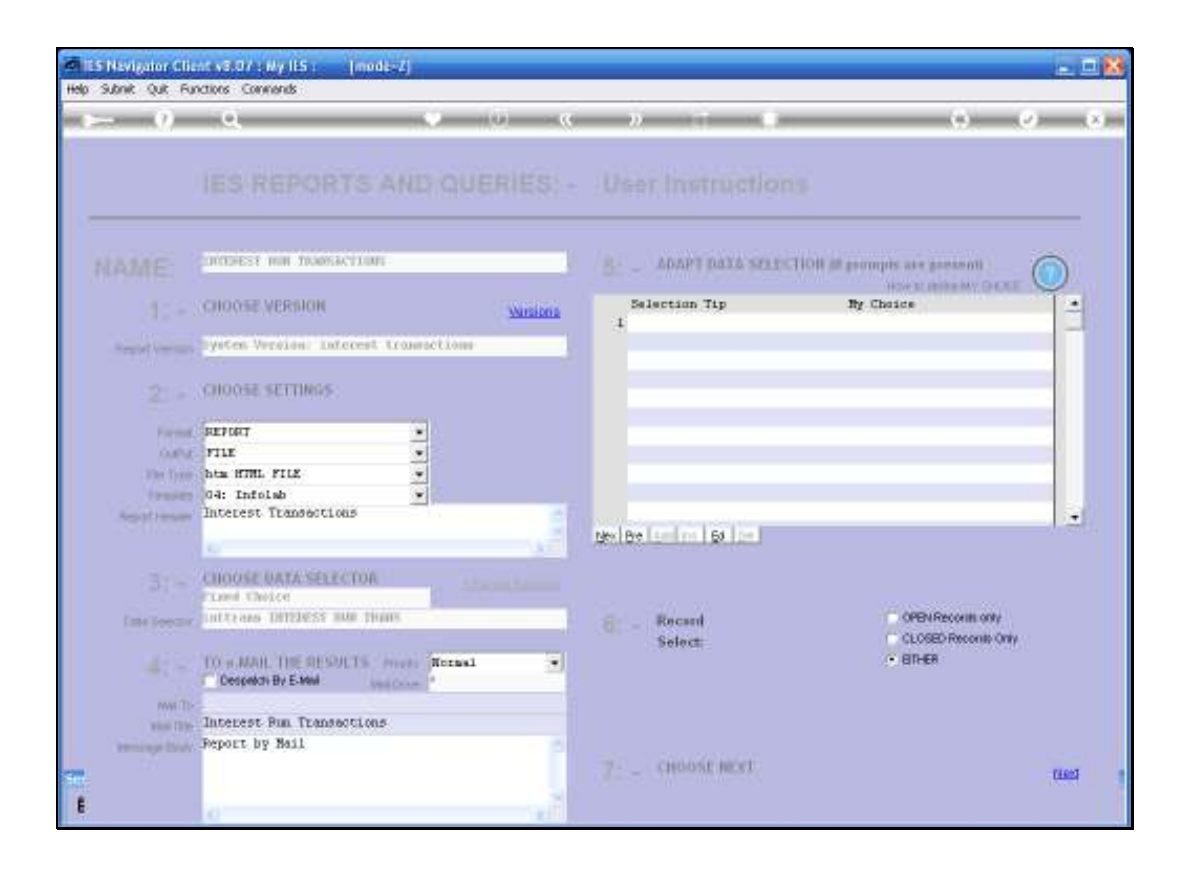

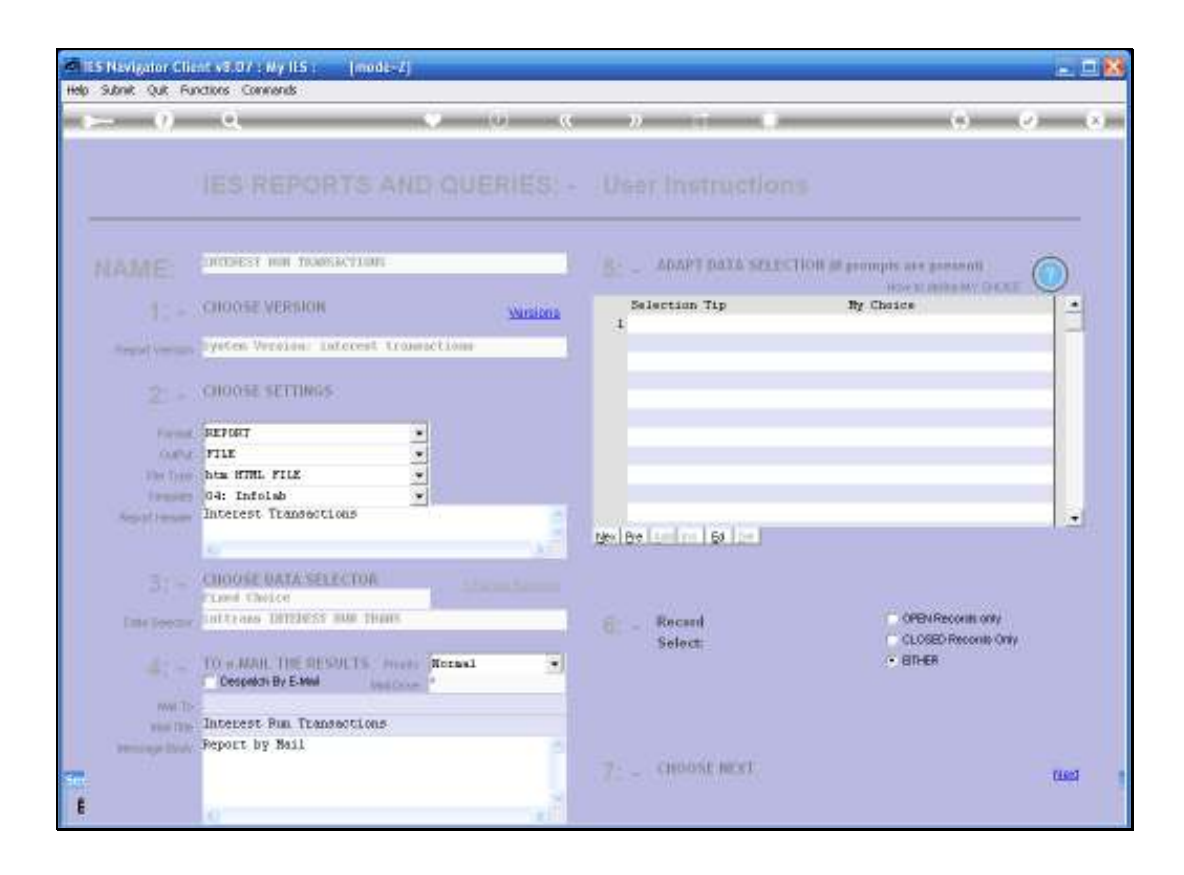

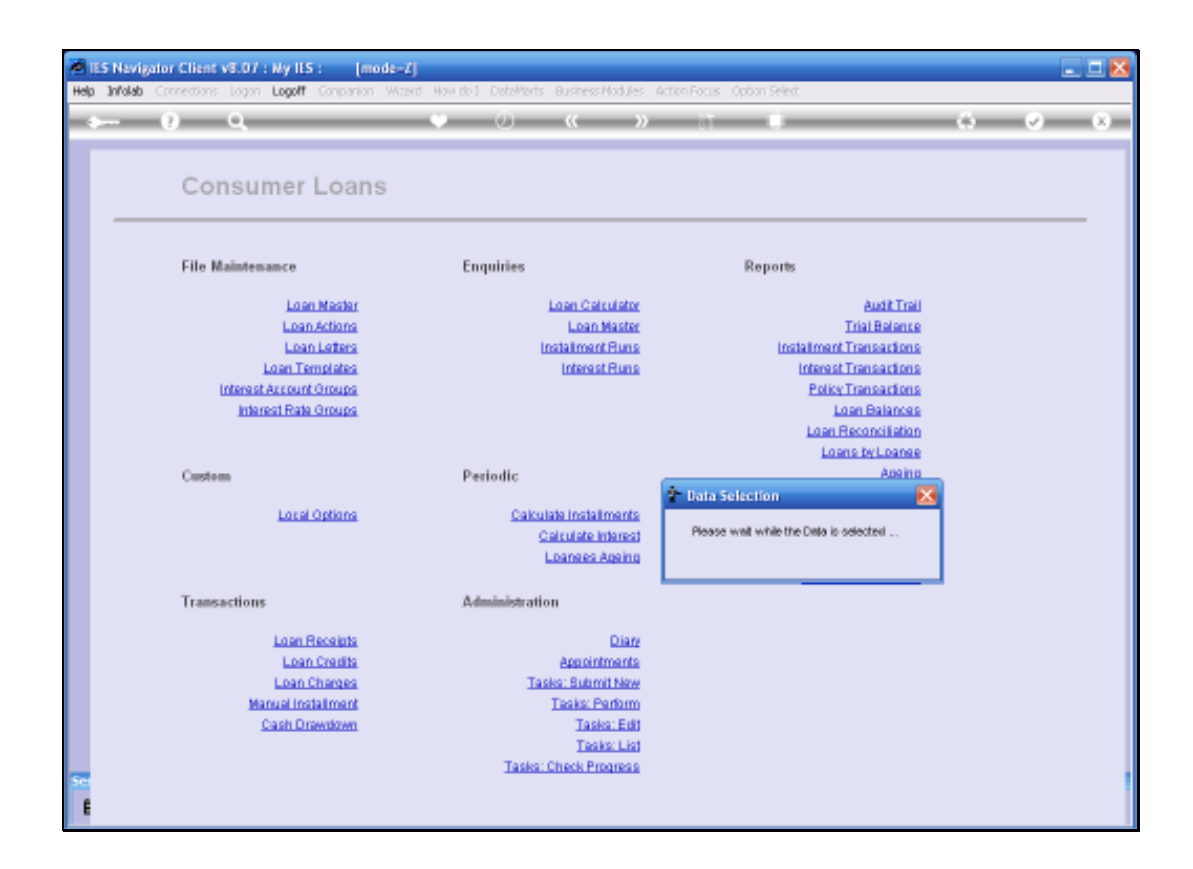

| TES Navigator Client v8.07 : Ny IES : [mode-            | <i>L</i> j                                                                                                    |                                     |                       |
|---------------------------------------------------------|----------------------------------------------------------------------------------------------------|-------------------------------------|-----------------------|
| Help Subnik Quit Functions Commands                     |                                                                                                    |                                     |                       |
| () Q,                                                   | 🔶 🕖 « 🔺 »                                                                                                    |                                     | (i) (i) (i)           |
|                                                         | Data Selection at Data require<br>ourrent process. Rease check the Hel<br>necessary, Kefore choosing<br>Period Trans<br>Period Trans<br>Period Trans<br>Date Trans<br>Date Trans<br>Date Trans<br>Date Trans<br>Date Trans<br>Time Promo<br>Time Trans<br>Time Trans<br>Odi 001 01<br>Time Trans<br>Odi 001 01 | sitorithe Tostay<br>a where<br>NEOT | 3                     |
|                                                         |                                                                                                    |                                     |                       |
| Session Infor Terren working in Infolab Business Server |                                                                                                    |                                     |                       |
| 🛱 Consumer Loans 📰 Application Witz                     | rd 🎽 Pre Data Selection                                                                                                    | 5. BOFRIEND-TRANS-SELECT-1          | O 2008/02/23 13:18:37 |

| Advance Miler Landa   | And the second second | MY him       |               |                 |  |  |
|-----------------------|-----------------------|--------------|---------------|-----------------|--|--|
| On city   With column | au prio_populo (v)    | 112-1001     |               |                 |  |  |
|                       | Infolab (Pty) Ltd     |              |               |                 |  |  |
| hella@nfoleb.cc       |                       |              |               | inew Infoleb.cz |  |  |
|                       |                       |              |               |                 |  |  |
| 13:18:42 23           | Feb 2008 pag          | p= 1         |               |                 |  |  |
| Interest Tr           | ansactions            |              |               |                 |  |  |
| Trans Ksy             | Debit                 | Subwid Debit | Credit Suberi | d Credit Actual |  |  |
| 14554470933           | 10000024              | 100020-1     | 10000010      | 149.10          |  |  |
| 1455447893C           | 10000024              | 100020-1m    | 10000010      | 8.05            |  |  |
| 14554478931           | 10000024              | 100020-2     | 10000010      | 146.32          |  |  |
| 14554478937           | 10000024              | 100020-2a    | 10000010      | 5.06            |  |  |
| 14554475938           | 10000024              | 12000017-1   | 10000010      | 277.74          |  |  |
| 14554470948           | 10000024              | 10000017-16  | 10000010      | 40.70           |  |  |
|                       |                       |              | 10000010      | 617.95          |  |  |
|                       |                       |              |               |                 |  |  |
|                       | 10000024              |              |               | 637.98          |  |  |
|                       |                       |              |               |                 |  |  |
|                       |                       |              |               | \$37.98         |  |  |
|                       |                       |              |               |                 |  |  |
|                       |                       |              |               |                 |  |  |
|                       |                       |              |               |                 |  |  |
|                       |                       |              |               |                 |  |  |
|                       |                       |              |               |                 |  |  |

Here we have some Interest Transactions that the System has generated in the example of the Calculation of Interest.